# Granted Access by Badge ID with Video Popup in Alarm Monitoring

Last Modified on 03/25/2025 11:27 am EDT

### Symptom

Granted Access by Badge ID with Video Pop-up in Alarm Monitoring

#### Resolution

Step One: Modify current alarm in Alarm Definitions.

System Administration > Monitoring > Alarms > Alarm Definitions

- 1. Select Relay Contact Activated in Alarm list.
- 2. Click [Modify].
- 3. Select the check boxes Display alarm and Active alarm.
- 4. Click [OK].

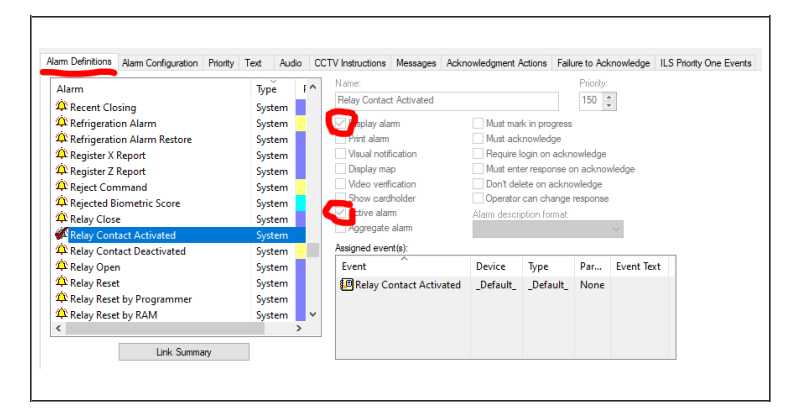

**<u>Step Two</u>**: Configure Global I/O.

System Administration > Access Control > Global I/O

- 1. Click [Add].
- 2. On Global Linkage tab:
  - a. Name the task.
  - b. Choose **Timezone**.
    - i. Always chosen in this screenshot.
- 3. On Input Event tab:
  - a. Click [Add].
  - b. Under **Device**, select **Reader**.
  - c. Under Event, select Access Granted.
  - d. Enter the desired badge for access in the Badge Number field.
  - e. Click [OK].
- 4. On Output Action tab:

- a. Click [Add].
  - i. Under Objects, select Device Output.
- b. Click [Next].
  - a. Select **Auxiliary Output 1** for the reader selected on the **Input Event** tab.
  - b. Under **Operation**, select **Pulse**.
  - c. Click [OK].
- c. Click [OK] on **Global Linkage** window.

| Global Linkage                                                                                                    |                                                                                                    | Global Linkage    |                                                                                                    | Global Linkage   |                                                                                                    |
|----------------------------------------------------------------------------------------------------|----------------------------------------------------------------------------------------------------|-------------------|----------------------------------------------------------------------------------------------------|------------------|----------------------------------------------------------------------------------------------------|
| Lickages A Have:<br>2460/0 Cicka Lickage<br>Cicka Lickage<br>Cickages A Lickages A Lickages A | di Urkan ingut Eret Outjoh Atomi<br>di Urkan ingut Eret Outjoh Atomi<br>Scoll (Bruch) ingut Eret (Outjoh Atomi<br>Den Scoll) Bruch) ingut Eret<br>Scoll (Bruch) ingut Eret<br>Bruch<br>Bruch Ingut Eret (Outjoh Atomi<br>Den Scoll) Bruch Ingut Eret<br>Bruch Ingut Eret<br>Bruch Ingut Er | ibilagn ∧<br>∳€10 | Name<br>3-10<br>3-04 Urblog for Grant Adam<br>Fork Device Park Parameter Balage D. Event Terl<br>Frickens Garrier Ford Dav. JUK-300<br>100008<br>Cherle Add Lage Cherle<br>Cherle Add Lage Cherle<br>Cherle Add Lage Cherle | Lblape ^<br>¥Gio | News<br>3-10<br>6-0<br>Adde Lakage Yeak Ever Output Advant<br>- & Devece Dutax Pales: First Door Audaty Output 1<br>Advant Television Constraints of the Second Second |

**<u>Step Three</u>**: Configure Device – Camera Link.

System Administration > Video > Digital Video > Device - Camera Links

- 1. Click [Add].
- 2. Select **Device**:
  - a. Under Device Type, select Reader Output.
  - b. Under Search Device by Panel filter, select Access Panel.
  - c. Select desired Reader AuxOut1.
  - d. Click [Next].
- 3. Select camera(s):
  - a. Under Video Recorder, select the desired recorder.
  - b. Select desired camera. Camera will appear in Linked Camera(s) table.
- 4. Click [Save Link(s)].
- 5. Click [Finish].

| Video Recorder           | Camera  | Cam | era Inputs        | Camera Outputs         | Remote I | Monitor         | Device - | Camera Links    |
|--------------------------|---------|-----|-------------------|------------------------|----------|-----------------|----------|-----------------|
| Device<br>훪 Front Door./ | AuxOut1 |     | Panel<br>LNL-3300 | Camera<br>Panasonic WV | SF135    | Source<br>My LN | e<br>VR  | View Order<br>1 |

**<u>Step Four</u>**: Configure Alarm – Video Configuration.

System Administration > Video > Digital Video > Alarm – Video Configuration

- 1. Select Relay Contact Activated in Alarm list.
- 2. Click [Modify].
- 3. Enable Automatically Launch Video Player on Alarm .
- 4. Click [OK].

| Ideo Recorder Camera Camera Inputs Camera Outputs Remote Monitor                                                                                                    | Device - Camera Links | Alam-Video Corfiguration                                                                                                    | Video Event Text Auxiliary                                                                                                    | Services Archive Server Secur                                                                                                    |  |  |
|----------------------------------------------------------------------------------------------------|-----------------------|----------------------------------------------------------------------------------------------------|----------------------------------------------------------------------------------------------------|----------------------------------------------------------------------------------------------------|--|--|
| Aam                                                                                                    | Looki ^ Vid           | Video Commands to Execute on Alarm                                                                                                    |                                                                                                    |                                                                                                    |  |  |
| A Brune Mode Standard<br>Brune Mode Standard<br>Brune Mode Unices Hast Data<br>Brune Mode Unices Hast Data<br>Brune Mode Unices Hast Data<br>Brune Mode Unices Hast Data<br>Brune Mode Brune Hast<br>Brune Mode Brune Hast<br>Brune Mode Brune Hast<br>Brune Mode Brune Hast<br>Brune Mode Brune Hast<br>Brune Mode Brune Hast<br>Brune Mode Brune Hast<br>Brune Hast Data<br>Brune Hast<br>Brune Hast<br>Brun |                       | Meter Gere Lackor<br>III & Lackory<br>IIII and Lackory Meter<br>and Al Vales Cuerer Tanzon.<br>International Control Meter<br>IIIII Control Meter<br>IIIIIIIIIIIIIIIIIIIIIIIIIIIIIIIIIIII | Vie Fore They Vie for Charge Vie Configure Vie Configure Vie Co | code q Confugueina<br>en Conruge<br>Recording<br>Recording<br>R |  |  |

**Step Five**: Configure Alarm Monitoring.

- 1. Enable the following options:
  - Refresh Alarm Configuration
  - Automatic Live Video Display
  - Launch Video for Active Alarm

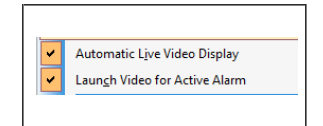

# Applies To

All versions of OnGuard

## Additional Information

© 2024 Honeywell International Inc. All Rights Reserved.